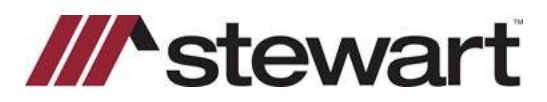

## **SnapClose – Entering Stewart Connect Credentials**

Follow the steps below to enter Stewart Connect credentials into SnapClose.

Note: If you do not have your Stewart Connect credentials, please see the Quick Reference Card titled Stewart Connect – Resetting Your Password.

## Steps

- 1. From the startup screen, select **User** from the **Preferences** list on the left side of the screen.
- 2. Choose Stewart from the Partner Integration Settings
- 3. Enter your Stewart Connect credentials into the fields as shown and click **Save/Update**:

| ES 🏠                                                                                                    | General Settings                                                                                       |                                        |                                                                            |
|----------------------------------------------------------------------------------------------------|----------------------------------------------------------------------------------------------------|----------------------------------------|----------------------------------------------------------------------------|
| arch                                                                                                    | Version Number: v.1.7.4.38                                                                             |                                        |                                                                            |
| cent                                                                                                    | Number of Files to Show on Recently Us                                                                 | sed (5 - 100): 50 🛨                    | Change Password                                                            |
| w File                                                                                                    | Starting Location: Files - Calendar                                                                    | -                                      |                                                                            |
| lendar                                                                                                    | ,                                                                                                    |                                        |                                                                            |
| DERS/REM                                                                                                    | FATIC Settings                                                                                         |                                        | Charles Davard                                                             |
| arch                                                                                                    | User Name:                                                                                             | Save/Update                            | Change Password                                                            |
| ox                                                                                                    | Password:                                                                                              | Underwiter Code:                       | FATIC                                                                      |
| erdue                                                                                                    | Office:                                                                                                |                                        |                                                                            |
|                                                                                                    | Partner Integration Settings                                                                           |                                        |                                                                            |
| neral                                                                                                    | Partner: STEWART                                                                                       |                                        | •                                                                          |
| mittance                                                                                                    | User Name:                                                                                             |                                        |                                                                            |
|                                                                                                    |                                                                                                    |                                        |                                                                            |
| concile Acct.                                                                                                    | Password:                                                                                              |                                        |                                                                            |
| concile Acct.<br>concile E-Rec.                                                                                                    | Password:                                                                                              |                                        | _                                                                          |
| concile Acct.<br>concile E-Rec.<br>ORTS 🛠                                                                                                    | Password:                                                                                              |                                        | Save/Update                                                                |
| concile Acct.<br>concile E-Rec.<br>ORTS 🏠                                                                                                    | Password: Mail Settings                                                                                |                                        | Save/Update                                                                |
| concile Acct.<br>concile E-Rec.<br>ORTS &<br>her<br>FERENCES &                                                                                    | Password: Anit Settings Email ID                                                                       |                                        | Save/Update Test Email Settings                                            |
| concile Acct.<br>concile E-Rec.<br>ORTS &<br>her<br>FERENCES &<br>ministrator                                                                     | Password:                                                                                              |                                        | Save/Update Test Email Settings Save Mail Settings                         |
| concile Acct.<br>concile E-Rec.<br>ORTS &<br>her<br>FERENCES &<br>ministrator                                                                     | Password:<br>Mail Settings<br>Email ID<br>Password<br>Read receipt                                     | Email User Account Name different from | Save/Update Test Email Settings Save Mail Settings email address.          |
| concile Acct.<br>concile E-Rec.<br>ORTS &<br>her<br>FERENCES &<br>ministrator                                                                     | Password:  Mail Settings Email ID Password Read receipt E                                              | Email User Account Name different from | Save/Update<br>Test Email Settings<br>Save Mail Settings<br>email address. |
| concile Acct.<br>concile E-Rec.<br>ORTS &<br>mer<br>FERENCES &<br>ministrator<br>er<br>TTACT MGR &<br>arch                                        | Password:  Mail Settings Email ID Password Read receipt Email Subject Line                             | Email User Account Name different from | Save/Update<br>Test Email Settings<br>Save Mail Settings<br>email address. |
| concile Acct.<br>concile E-Rec.<br>ORTS &<br>ter<br>FERENCES &<br>ministrator<br>EF<br>FTACT MGR &<br>arch<br>P                                   | Password: Password Password Read receipt Email Subject Line                                            | Email User Account Name different from | Save/Update<br>Test Email Settings<br>Save Mail Settings<br>email address. |
| concile Acct.<br>concile E-Rec.<br>ORTS &<br>her<br>FERENCES &<br>ministrator<br>er<br>TTACT MGR &<br>arch<br>P &<br>monte Support                | Password:<br>Mail Settings<br>Email ID<br>Password<br>Read receipt<br>Email Subject Line<br>Email Body | Email User Account Name different from | Save/Update<br>Test Email Settings<br>Save Mail Settings<br>email address. |
| concile Acot.<br>concile E-Rec.<br>ORTS &<br>mer<br>FERENCES &<br>ministrator<br>TTACT MGR &<br>arch<br>P &<br>mote Support<br>tail Support       | Password:  Mail Settings Email ID Password Read receipt Email Subject Line Email Body                  | Email User Account Name different from | Save/Update<br>Test Email Settings<br>Save Mail Settings<br>email address. |
| concile Acct.<br>concile E-Rec.<br>ORTS &<br>rer<br>FERENCES &<br>ministrator<br>er<br>TTACT MGR &<br>arch<br>P &<br>mote Support<br>ail Support  | Password:  Password  Read receipt  Email Subject Line  Email Body                                      | Email User Account Name different from | Save/Update<br>Test Email Settings<br>Save Mail Settings<br>email address. |
| concile Acct.<br>concile E-Rec.<br>ORTS &<br>ter<br>FERENCES &<br>ministrator<br>EF<br>FTACT MGR &<br>arch<br>P &<br>mote Support<br>tail Support | Password: Password Password Read receipt Email Subject Line Email Body                                 | Email User Account Name different from | Save/Update<br>Test Email Settings<br>Save Mail Settings<br>email address. |
| concile Acct.<br>concile E-Rec.<br>ORTS &<br>her<br>FERENCES &<br>ministrator<br>er<br>TACT MGR &<br>arch<br>P &<br>mote Support<br>ail Support   | Password: Password: Password Read receipt Email Subject Line Email Body Signature                      | Email User Account Name different from | Save/Update<br>Test Email Settings<br>Save Mail Settings<br>email address. |

## **Questions?**

Should you have any questions, please contact the **Agency Support Center** at <u>customercare@stewart.com</u> or (844) 835-1200 Option 2.